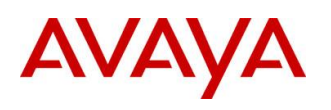

BCM RIs 6.0

# LAN CTE

Task Based Guide

#### Copyright © 2010 Avaya Inc. All Rights Reserved.

#### Notices

While reasonable efforts have been made to ensure that the information in this document is complete and accurate at the time of printing, Avaya assumes no liability for any errors. Avaya reserves the right to make changes and corrections to the information in this document without the obligation to notify any person or organization of such changes.

#### **Documentation disclaimer**

Avaya shall not be responsible for any modifications, additions, or deletions to the original published version of this documentation unless such modifications, additions, or deletions were performed by Avaya. End User agree to indemnify and hold harmless Avaya, Avaya's agents, servants and employees against all claims, lawsuits, demands and judgments arising out of, or in connection with, subsequent modifications, additions or deletions to this documentation, to the extent made by End User.

#### Link disclaimer

Avaya is not responsible for the contents or reliability of any linked Web sites referenced within this site or documentation(s) provided by Avaya. Avaya is not responsible for the accuracy of any information, statement or content provided on these sites and does not necessarily endorse the products, services, or information described or offered within them. Avaya does not guarantee that these links will work all the time and has no control over the availability of the linked pages.

#### Warranty

Avaya provides a limited warranty on this product. Refer to your sales agreement to establish the terms of the limited warranty. In addition, Avaya's standard warranty language, as well as information regarding support for this product, while under warranty, is available to Avaya customers and other parties through the Avaya Support Web site: http://www.avaya.com/support

Please note that if you acquired the product from an authorized reseller, the warranty is provided to you by said reseller and not by Avaya.

#### Licenses

THE SOFTWARE LICENSE TERMS AVAILABLE ON THE AVAYA WEBSITE,

HTTP://SUPPORT.AVAYA.COM/LICENSEINFO/ ARE APPLICABLE TO ANYONE WHO DOWNLOADS, USES AND/OR INSTALLS AVAYA SOFTWARE, PURCHASED FROM AVAYA INC., ANY AVAYA AFFILIATE, OR AN AUTHORIZED AVAYA RESELLER (AS APPLICABLE) UNDER A COMMERCIAL AGREEMENT WITH AVAYA OR AN AUTHORIZED AVAYA RESELLER. UNLESS OTHERWISE AGREED TO BY AVAYA IN WRITING, AVAYA DOES NOT EXTEND THIS LICENSE IF THE SOFTWARE WAS OBTAINED FROM ANYONE OTHER THAN AVAYA, AN AVAYA AFFILIATE OR AN AVAYA AUTHORIZED RESELLER, AND AVAYA RESERVES THE RIGHT TO TAKE LEGAL ACTION AGAINST YOU AND ANYONE ELSE USING OR SELLING THE SOFTWARE WITHOUT A LICENSE. BY INSTALLING, DOWNLOADING OR USING THE SOFTWARE, OR AUTHORIZING OTHERS TO DO SO, YOU, ON BEHALF OF YOURSELF AND THE ENTITY FOR WHOM YOU ARE INSTALLING, DOWNLOADING OR USING THE SOFTWARE (HEREINAFTER REFERRED TO INTERCHANGEABLY AS "YOU" AND "END USER"), AGREE TO THESE TERMS AND CONDITIONS AND CREATE A BINDING CONTRACT BETWEEN YOU AND AVAYA INC. OR THE APPLICABLE AVAYA AFFILIATE ("AVAYA").

#### Copyright

Except where expressly stated otherwise, no use should be made of the Documentation(s) and Product(s) provided by Avaya. All content in this documentation(s) and the product(s) provided by Avaya including the selection, arrangement and design of the content is owned either by Avaya or its licensors and is protected by copyright and other intellectual property laws including the sui generis rights relating to the protection of databases. You may not modify, copy, reproduce, republish, upload, post, transmit or distribute in any way any content, in whole or in part, including any code and software. Unauthorized reproduction, transmission, dissemination, storage, and or use without the express written consent of Avaya can be a criminal, as well as a civil offense under the applicable law. **Third Party Components** 

# Certain software programs or portions thereof included in the Product may contain software distributed under third party agreements ("Third Party Components"), which may contain terms that expand or limit rights to use certain portions of the Product ("Third Party Terms"). Information regarding distributed Linux OS source code (for those Products that have distributed the Linux OS source code), and identifying the copyright holders of the Third Party Terms that apply to them is available on the Avaya Support Web site: http://support.avaya.com/Copyright.

#### Trademarks

The trademarks, logos and service marks ("Marks") displayed in this site, the documentation(s) and product(s) provided by Avaya are the registered or unregistered Marks of Avaya, its affiliates, or other third parties. Users are not permitted to use such Marks without prior written consent from Avaya or such third party which may own the Mark. Nothing contained in this site, the documentation(s) and product(s) should be construed as granting, by implication, estoppel, or otherwise, any license or right in and to the Marks without the express written permission of Avaya or the applicable third party. Avaya is a registered trademark of Avaya Inc. All non-Avaya trademarks are the property of their respective owners.

#### **Downloading documents**

For the most current versions of documentation, see the Avaya Support. Web site: http://www.avaya.com/support

#### **Contact Avaya Support**

Avaya provides a telephone number for you to use to report problems or to ask questions about your product. The support telephone number is 1-800-242-2121 in the United States. For additional support telephone numbers, see the Avaya Web site: http://www.avaya.com/support

#### Copyright © 2010 ITEL, All Rights Reserved

The copyright in the material belongs to ITEL and no part of the material may be reproduced in any form without the prior written permission of a duly authorised representative of ITEL.

## **Table of Contents**

| LAN CTE                                                                           |
|-----------------------------------------------------------------------------------|
| Overview5                                                                         |
| Required Information5<br>Supported Operating Systems5                             |
| Flowchart6                                                                        |
| Configuring LAN CTE in Element Manager7<br>Mapping Extension Numbers to User IDs7 |
| Removing LAN CTE Clients14                                                        |
| Installing LAN CTE Software on the Client PC15                                    |
| Installing CTE and TAPI Applications22                                            |
| Checking LAN CTE is Functioning Correctly                                         |
| Troubleshooting LAN CTE 26                                                        |
| LAN CTE is Not Operating                                                          |
| Avaya Documentation Links                                                         |

# LAN CTE

## Overview

LAN CTE (Computer Telephony Engine) provides an interface between your PC and the BCMs telephony system.

With LAN CTE you can operate CTE and TAPI (Telephony Application Programming Interface) applications from your PC (though some development work may be required to integrate them).

Telephony applications such as Personal Call Manager are installed on client computers. Through these applications, LAN CTE users give commands, such as answer telephone, to the Business Communications Manager system. Actions that Personal Call Manager can perform include making and answering calls, putting calls on hold, transfer calls, and making conference calls.

## **Required Information**

Any of the following network user IDs can be mapped to telephone extension numbers in order to associate a computer with a telephone:

- Client PC's IP address.
- Machine (computer) name of the Client PC.
- Domain/User Account of the Client PC.

If you are using TAPI applications then TAPI 2.1 or higher is required. This is standard with Windows XP Professional SP3, Vista Business, Ultimate, Enterprise SP2 32/64.

Note: TAPI Option is not supported on Windows Vista 64-bit.

#### Supported Operating Systems

LAN CTE is supported on the following Operating Systems:

- Windows XP Professional SP3
- Windows Vista Business, Ultimate, Enterprise SP2 32/64 bit
- Windows 7 Professional, Ultimate, Enterprise 32/64 bit
- Windows Server 2003 Standard and Enterprise SP2
- Windows Server 2008 Standard and Enterprise SP2
- Windows Server 2008 R2 Enterprise 64 bit
- Windows Small Business Server R2

## Flowchart

This flowchart depicts the relevant steps required to install and configure the LAN CTE/ TAPI applications on a desk top PC.

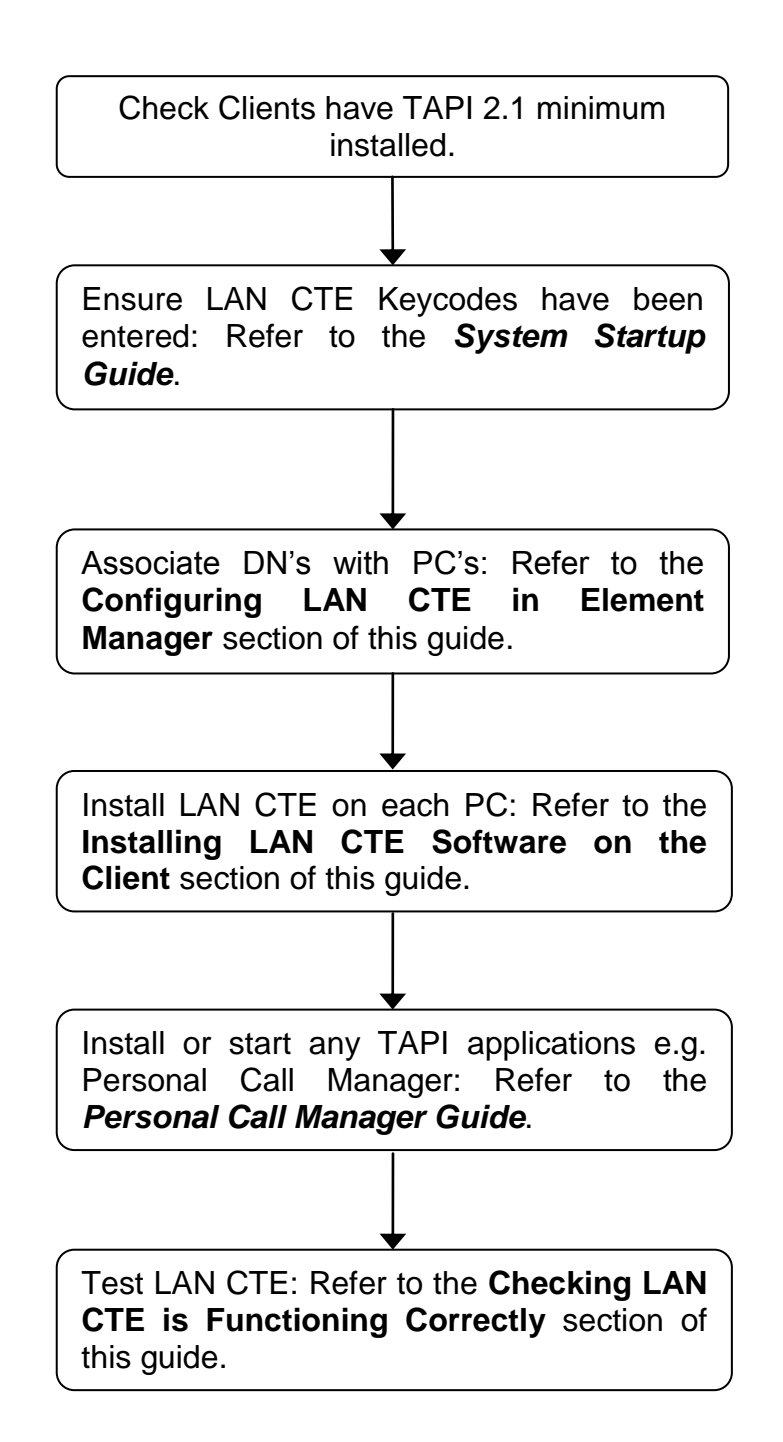

## **Configuring LAN CTE in Element Manager**

In order to use TAPI applications such as Personal Call Manager that are installed on your computer, you must associate the computer with a telephone connected to the Business Communications Manager system. You do so by mapping the telephone's extension number to a network user ID. You must assign an extension number to each client computer's network user ID.

Any of the following network user IDs can be mapped to telephone extension numbers in order to associate a computer with a telephone:

- IP address.
- Machine (computer) name.
- Domain/User Account.

Any of the network user identifiers can be used but only one is needed. For example, if the IP address is configured for a DN, that same computer does not have to use the other two identifiers.

## Mapping Extension Numbers to User IDs

| Domain name/User<br>account | For assigning a telephone extension number to a particular user.                                                                                                    |
|-----------------------------|----------------------------------------------------------------------------------------------------|
| IP address                  | To allow multiple users to control and access an extension number through the same computer, for example at Call Centers. This option is best suited to systems with <b>Static IP</b> addresses.  |
| Machine name                | To allow multiple users to control and access an extension number through the same computer, for example at Call Centers. This option is best suited to systems with a <b>Dynamic IP</b> address. |

If the network uses dynamic IP addresses, the machine name should be entered as the network identifier.

You configure the LAN CTE software on the Business Communications Manager server from Element Manager.

7

1. To access the Business Element Manager application from the Start Menu, navigate to **Start**, **Programs**, **Avaya**, **Business Communications Manager**, **Business Element Manager**.

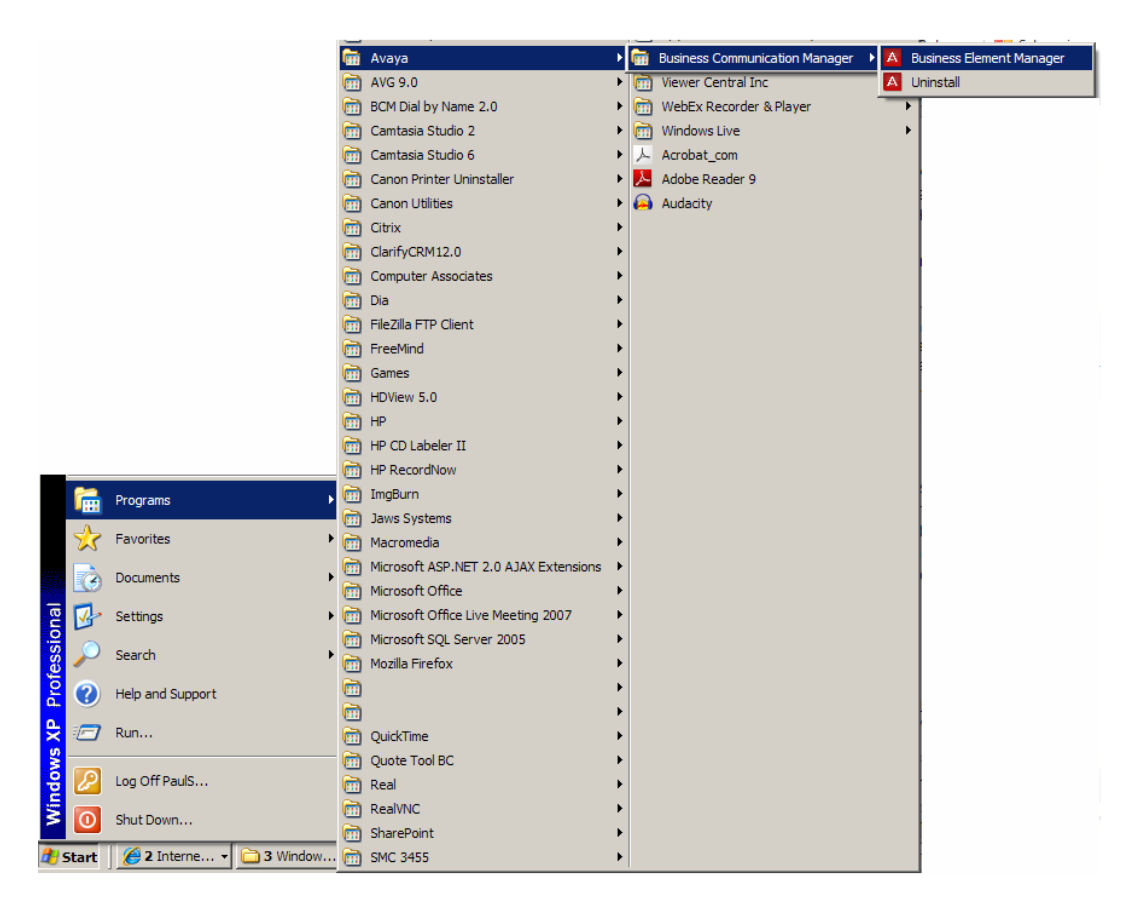

2. Alternatively, double-click on the **Business Element Manager** desktop icon.

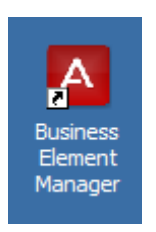

3. You will be presented with the Element Manager interface.

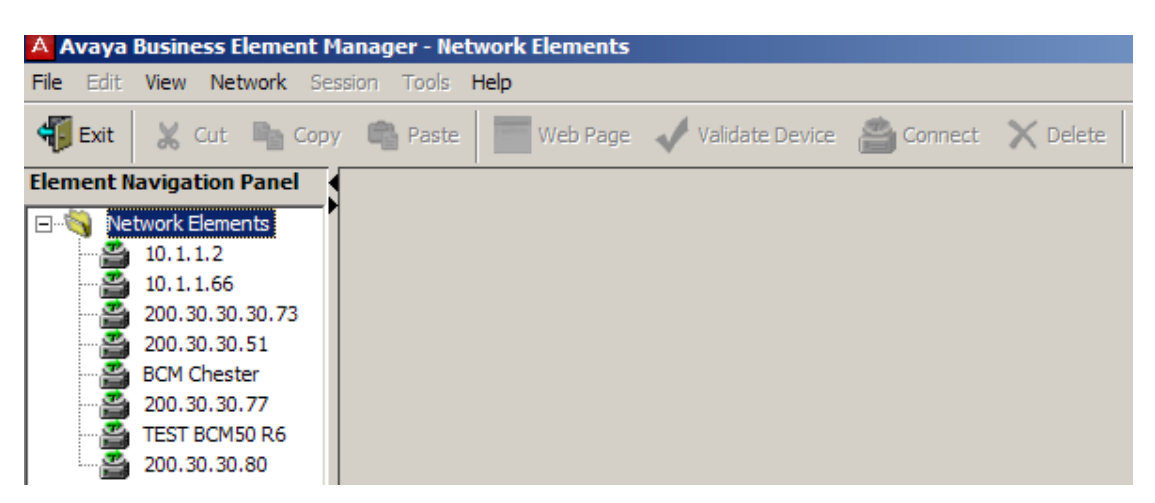

4. Open the **Network Elements** folder and select the IP Address of the BCM.

| A Avaya Business Element M                                                                                               | lanager - Network Elements / 200.30.30.80                                                                                                    |
|----------------------------------------------------------------------------------------------------|----------------------------------------------------------------------------------------------------|
| File Edit View Network Se                                                                                                | ssion Tools <b>Help</b>                                                                                                    |
| 📲 Exit 🛛 😹 Cut 🖻 Copy                                                                                                    | / 🖷 Paste 🔚 Web Page 🖌 Validate Device 📸 Connect 🗙 Delete                                                                                                    |
| Element Navigation Panel                                                                                                 |                                                                                                    |
| 🖃 🖏 Network Elements                                                                                                    | Connection Information                                                                                                    |
| 10.1.1.2<br>10.1.1.66<br>200.30.30.30.73<br>200.30.30.51<br>BCM Chester<br>200.30.30.77<br>TEST BCM50 R6<br>200.30.30.80 | IP Address: 200.30.30.80<br>User ID: nnadmin<br>Password: ********<br>Inventory Information<br>System Name: BCM50b<br>System Description: BCM50b<br>System Software Version: 10.0.1.00.107 |

5. Enter the User Name of the BCM in the User Name field, by default this is **nnadmin**. Then enter the Password in the Password field, by default the password is **PIsChgMe!**. Click the **Connect** button.

6. A warning screen will appear, read the warning and click OK.

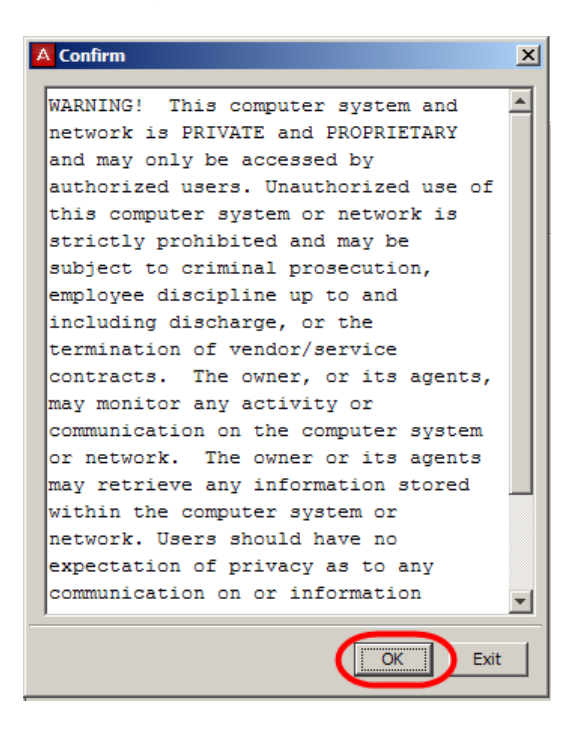

7. You will be presented with the Element Manager interface.

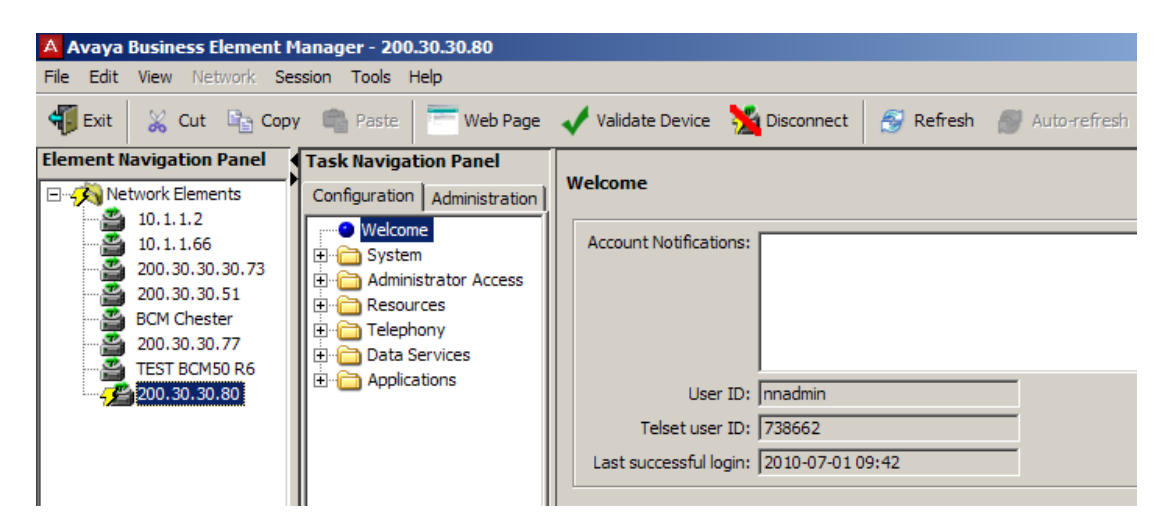

8. Click on the Applications folder and select LAN CTE.

| Task Navigation Panel Configuration Administration | LAN CTE            |                             |                    |
|----------------------------------------------------|--------------------|-----------------------------|--------------------|
| Welcome                                            | Status and Clients | Client Privileges Virtual 1 | erminals           |
| È⊶ 🛅 System<br>È⊶ 🛅 Administrator Access           | Service Status     |                             |                    |
| 🕀 🗁 Resources                                      | Number of active   | LAN CTE desktops:           | 1                  |
| 🗄 🛅 Telephony                                      | Allow LAN C        | :TE desktop clients: 🔽      |                    |
| 🕀 🗁 Data Services                                  |                    |                             |                    |
| 🖻 🖓 Applications                                   | Registered Clients |                             | 1                  |
| Voice Messaging/Contact C                          | IP Address /       | DNS Name                    | License Start Time |
| MeetMe Conferencing                                | 200.30.30.82       | NoDNS                       | 2009-08-24 08:24   |
|                                                    |                    |                             |                    |
| - O Music                                          |                    |                             |                    |
| 🗄 💼 Advanced Paging Producti                       |                    |                             |                    |

9. The LAN CTE screen will appear. Click on the Client Privileges tab.

| Task Navigation Panel        | Γ |                     |                |      |                 |    |
|------------------------------|---|---------------------|----------------|------|-----------------|----|
| Configuration Administration |   | LANCIE              |                |      |                 |    |
| Welcome                      |   | Status and Clients  | Client Privile | eges | Virtual Termina | ls |
| ⊞ 🔁 System                   |   | Clients             |                |      |                 |    |
| Administrator Access         |   | Identifier Ty       | ′pe ∆          |      | Identifier      |    |
| Handres                      |   | IP Address          |                | 200. | 30.30.185       |    |
| Hata Services                |   |                     | 1              |      |                 |    |
| Applications                 |   |                     |                |      |                 |    |
| Voice Messaging/Contact C    |   |                     | Dalaha         | 1    | Markey 1        |    |
| MeetMe Conferencing          |   | Add                 | Delete         |      | Modiry          |    |
|                              |   | <b>*</b>            |                |      |                 |    |
| Music                        |   | Details for Client: | 200.30.30.18   | 5    |                 |    |
| Advanced Paging Producti     |   |                     |                |      |                 |    |

- 10. Click on the Add button. The Add Client Window will appear.
- 11. From the Dropdown menu select an **Identifier Type** depending on your network configuration:
  - Domain/User Account. (Individuals Account Name).
  - Machine Name. (Name given to the PC/Laptop).
  - IP Address. (PC/Laptop IP Address).

| Add Client       |                     | ×        |
|------------------|---------------------|----------|
| Identifier type: | Domain\User Account | <b>-</b> |
| Identifier:      | Domain\User Account |          |
|                  | Machine Name        |          |
|                  | IP Address          |          |

12. In this example the machine name has been used. Enter the correct **Identifier** (Machine Name (PC name) in this case) and click on **OK**.

| Add Client       |              | ×        |
|------------------|--------------|----------|
| Identifier type: | Machine Name | <b>*</b> |
| Identifier:      | EdsLaptop    |          |
|                  | ОК           | Cancel   |

13. The identifier will be added to the Clients window.

| Task Navigation Panel        |                                                        |
|------------------------------|--------------------------------------------------------|
| Configuration Administration | LAN CTE                                                |
| • Welcome                    | Status and Clients Client Privileges Virtual Terminals |
|                              | Clients                                                |
| Administrator Access         | Identifier Type 🔺 Identifier                           |
| Hand Resources               | Machine Name EdsLaptop                                 |
| Hu Conta Services            |                                                        |
| Applications                 |                                                        |
| Voice Messaging/Cor          |                                                        |
| MeetMe Conferencir           | J                                                      |
| LAN CTE                      | Add Delete Modify                                      |
| Music                        |                                                        |
|                              | Details for Client: EdsLaptop                          |

14. Click on the identifier that you have just created. The **Details for Client** screen will appear. The DN to be associated with the PC can now be configured. Click the **Add** button.

| Task Navigation Panel                                                                                                    |                                                                                                    |
|----------------------------------------------------------------------------------------------------|----------------------------------------------------------------------------------------------------|
| Configuration Administration                                                                                                    | LAN CIE                                                                                                    |
| Welcome  System  Administrator Access  Resources                                                                                                    | Status and Clients     Client Privileges     Virtual Terminals       Clients     Identifier Type     Identifier       Machine Name     EdsLaptop |
| Constant of the second second se |                                                                                                    |
| LAN CTE     Music                                                                                                    | Add Delete Modify                                                                                                    |
|                                                                                                    | Details for Client: EdsLaptop Authorized to Control the Following DNs                                                                            |
|                                                                                                    | Add Delete                                                                                                    |

15. The **Add Controlled DN** window will appear. In this example DN 222 has been entered. Click the **OK** button.

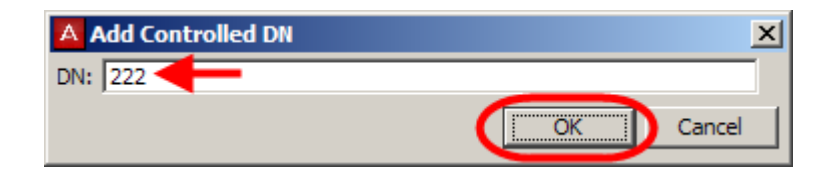

16. The DN associated with the Client will then be displayed.

| LAN CTE       |                |              |                 |    |
|---------------|----------------|--------------|-----------------|----|
| Status and C  | lients Client  | t Privileges | Virtual Termina | ls |
| Clients       |                |              |                 |    |
| Identi        | fier Type 🛛 🗠  | 1            | Identifier      |    |
| Machine Nan   | ne             | EdsLa        | ptop            |    |
|               |                |              |                 |    |
| Add           | De             | lete         | Modify          |    |
| Details for C | lient: EdsLap  | top          |                 |    |
| Authorized    | d to Control t | he Following | DNs             |    |
| Add           | . Dele         | te           |                 |    |

17. It is possible to associate more than one DN to the same PC/laptop. This useful if more than one person uses the same PC. Add more DN's if this is the case.

## **Removing LAN CTE Clients**

If there is a LAN CTE client that no longer uses LAN CTE, you can delete that client. To delete a LAN CTE client and it's associated extension number:

- 1. Start an Element Manager session.
- 2. From the LAN CTE configuration screen. Click the LAN CTE Configuration you wish to remove and click the **Delete** button.

| Task Navigation Panel Configuration Administration                                                                                                    | LAN CTE                                                                                                    |
|----------------------------------------------------------------------------------------------------|----------------------------------------------------------------------------------------------------|
| Configuration Administration<br>Welcome<br>Administrator Access<br>Administrator Access<br>Administrator Access<br>Administrator Access<br>Applications<br>Voice Messaging/Cor<br>MeetMe Conferencir<br>Music | Status and Clients       Client Privileges       Virtual Terminals         Clients       Identifier         Machine Name       EdsLaptop         Add       Delete       Modify         Details for Client:       EdsLaptop         Authorized to Control the Following DNs       Image: Add the following DNs         Image: Authorized to Control the Following DNs       Image: Add the following DNs |
|                                                                                                    | Add Delete                                                                                                    |

3. You will be asked to confirm that you wish to delete the selected row. Click **Yes**.

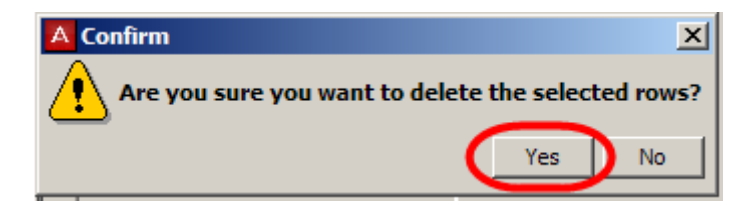

4. The Client association will then be deleted.

## Installing LAN CTE Software on the Client PC

1. Open Internet Explorer.In the address field type (replacing the relevant part with your BCM IP address): http://<bcm ip address>/

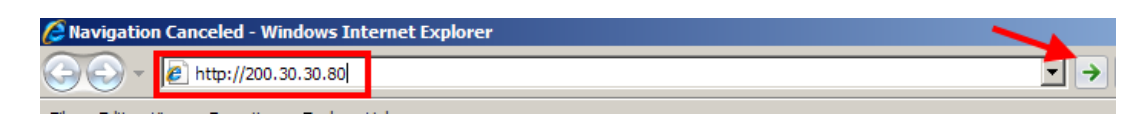

2. Click on Go, or press Return on your keyboard.

**Note:** You can also use the **Web Page** button in Element Manager to launch a web broswer session. The BCM you wish to access must be selected in the **Element Navigation Panel** to do this.

| 🐔 Exit 🐰 Cut 🖻 Copy                                                     | Paste 🔚 Web Page 🗸 Validate Device 🚔 Connect                       |
|-------------------------------------------------------------------------|--------------------------------------------------------------------|
| Element Navigation Panel                                                | Connection Information                                             |
| 10.1.1.2<br>10.1.1.66<br>200.30.30.30.73<br>200.30.30.51<br>8CM Chester | IP Address: 200.30.30.80<br>User ID: nnadmin<br>Password: ******** |
| 200.30.30.77<br>TEST BCM50 R6<br>200.30.30.80                           | Inventory Information                                              |
|                                                                         | System Name: BCM50b                                                |

3. If you are presented with the **Certificate Error** window, click on **Continue to this website (not recommended)**.

We recommend that you close this webpage and do not continue to this website.

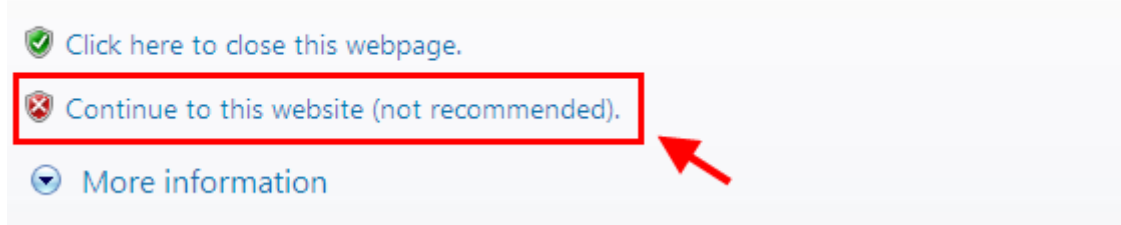

4. Accept any further security messages that you may get presented with.

| Security In      | Iformation                                          | × |  |  |
|------------------|-----------------------------------------------------|---|--|--|
| <u>P</u>         | This page contains both secure and nonsecure items. |   |  |  |
|                  | Do you want to display the nonsecure items?         |   |  |  |
| Yes No More Info |                                                     |   |  |  |

5. You will now see the login screen, enter your BCM User name and Password. By default these are set to User ID: **nnadmin** Password: **PIsChgMe!** Click on **OK.** 

| 🛃 Please Enter Crea | lentials | ×      |
|---------------------|----------|--------|
| User ID:            | nnadmin  |        |
| Password:           | ******   |        |
| Save Credentials    |          |        |
| Auto-Login          |          |        |
|                     |          | Cancel |

6. In the **Welcome to BCM** window, ensure the **Main** tab has been selected, and the **BCM** button clicked.

| Welcome           |                                     |            |                                    |
|-------------------|-------------------------------------|------------|------------------------------------|
| to                | )                                   |            |                                    |
| BC                | CM                                  | B. Barnett |                                    |
| Main Advanced     |                                     |            |                                    |
| Application Group | Applications                        |            |                                    |
|                   |                                     | Name       | Status                             |
|                   | Mailbox Manager<br>Calloiot Manager |            | No update required                 |
|                   | User Applications                   |            | No update required                 |
| B                 | Activity Reporter Basic             |            | No update required                 |
|                   | Business Applications               |            | No update required                 |
|                   | Business Element Manager            |            | No update required - currently a 💌 |
|                   | Download Locations                  |            | Run                                |

7. In the Applications area, select User Applications, and click on Run.

| Name                     | Status                             |
|--------------------------|------------------------------------|
| Mailbox Manager          | No update required                 |
| Callpilot Manager        | No update required                 |
| User Applications        | No update required                 |
| Activity Reporter Basic  | No update required                 |
| Business Applications    | No update required                 |
| Business Element Manager | No update required - currently a 💌 |

8. Again, accept any security messages that appear, and if prompted enter any login details.

9. In the User Applications screen. Click LAN CTE Client.

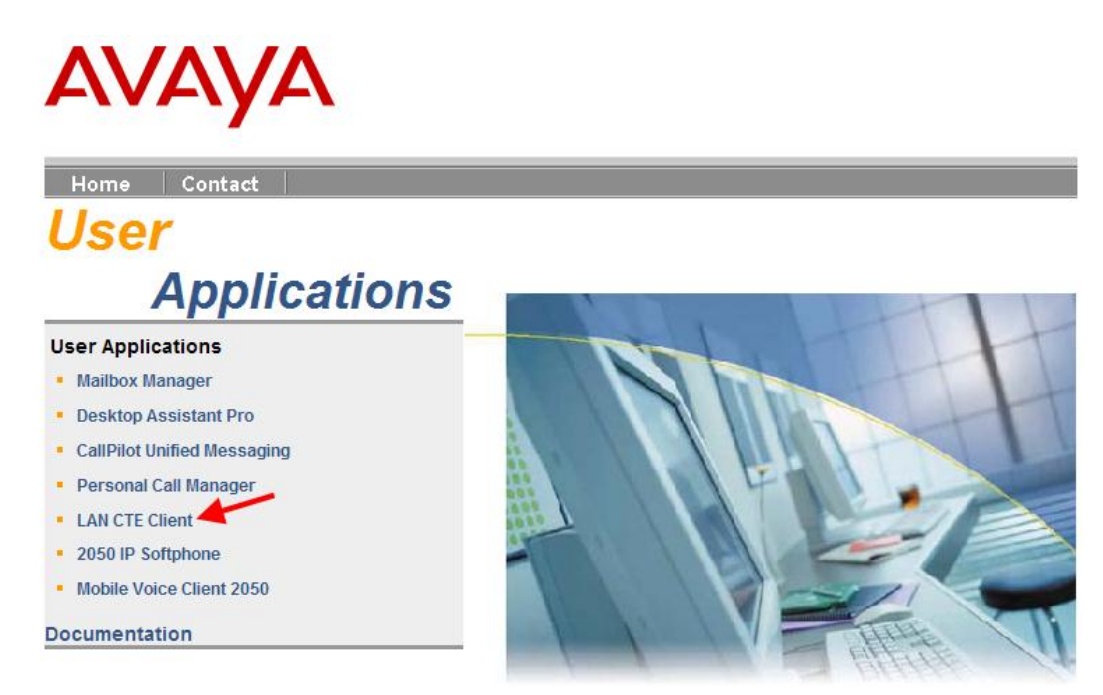

#### 10. Click the Download LAN CTE Client link.

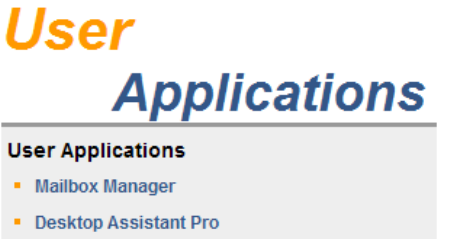

- CallPilot Unified Messaging
- Personal Call Manager
- LAN CTE Client
- 2050 IP Softphone
- 2050 Mobile Voice Client

#### Documentation

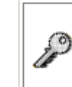

A keycode is required on the BCM in order to be able to use this application. Click here to connect to the Avaya Keycode Retrieval System

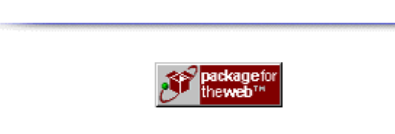

LAN CTE Client

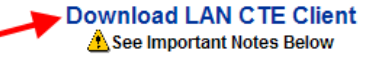

LAN CTE Client is one of the basic software components of the BCM Computer Telephony Integration (CTI) products.

LAN CTE Client provides an interface between your computer, your telephone and BCM. With LAN CTE Client, you can operate CTE (Computer Telephony Engine) and TAPI applications from your PC. An example of a TAPI application is Personal Call Manager.

LAN CTE Client may be run on the following operating systems:

- Windows XP Professional SP3
- Windows Vista Business, Ultimate, Enterprise SP2 32/64 bit

11. Select the Run button.

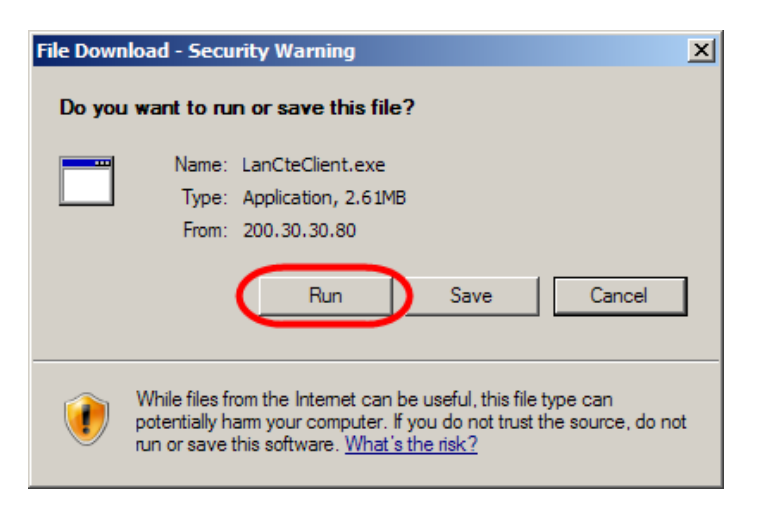

12. Accept the Security Warning and click on Run.

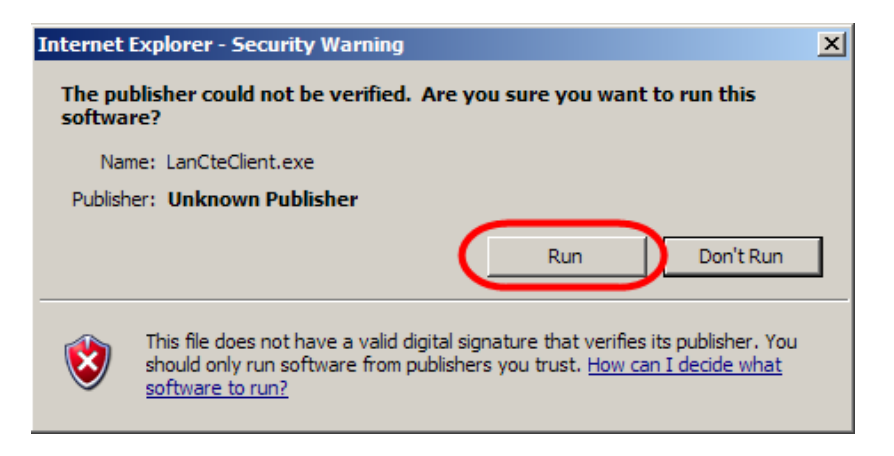

13. The Install Shield screen will appear. Click Next.

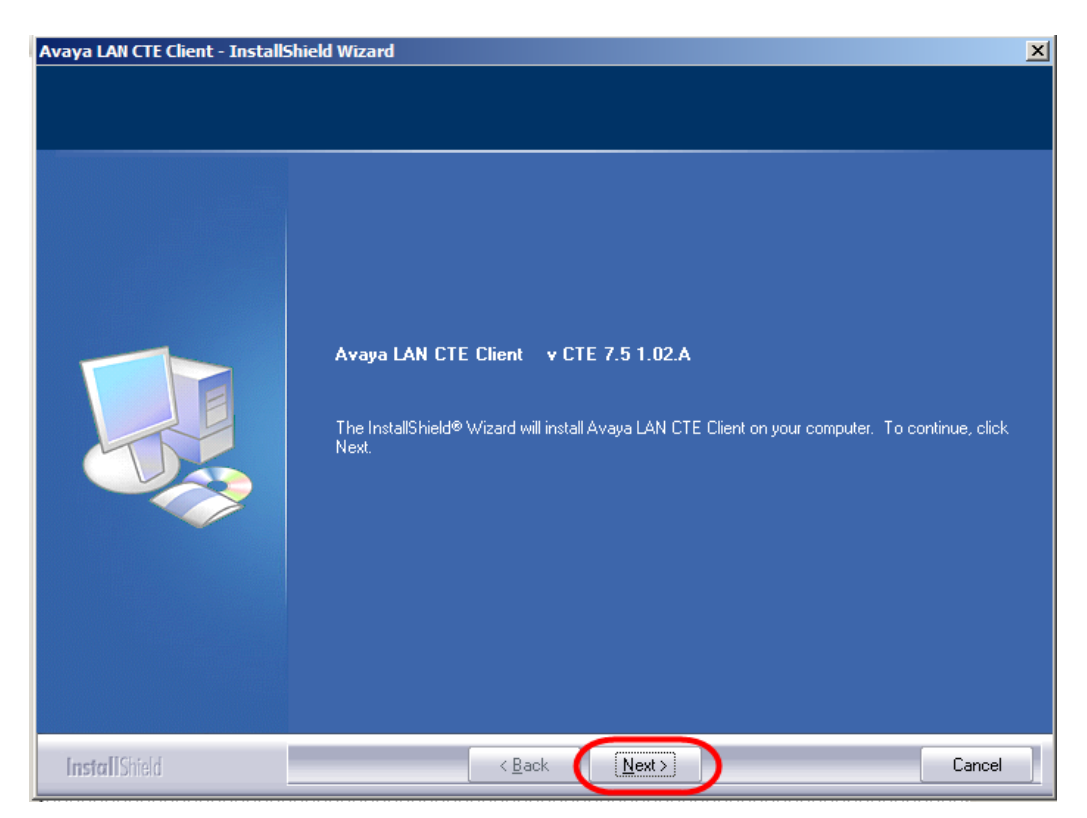

14. The Software License screen will appear. Select the **I accept the terms of the license agreement** radio button. Then click **Next**.

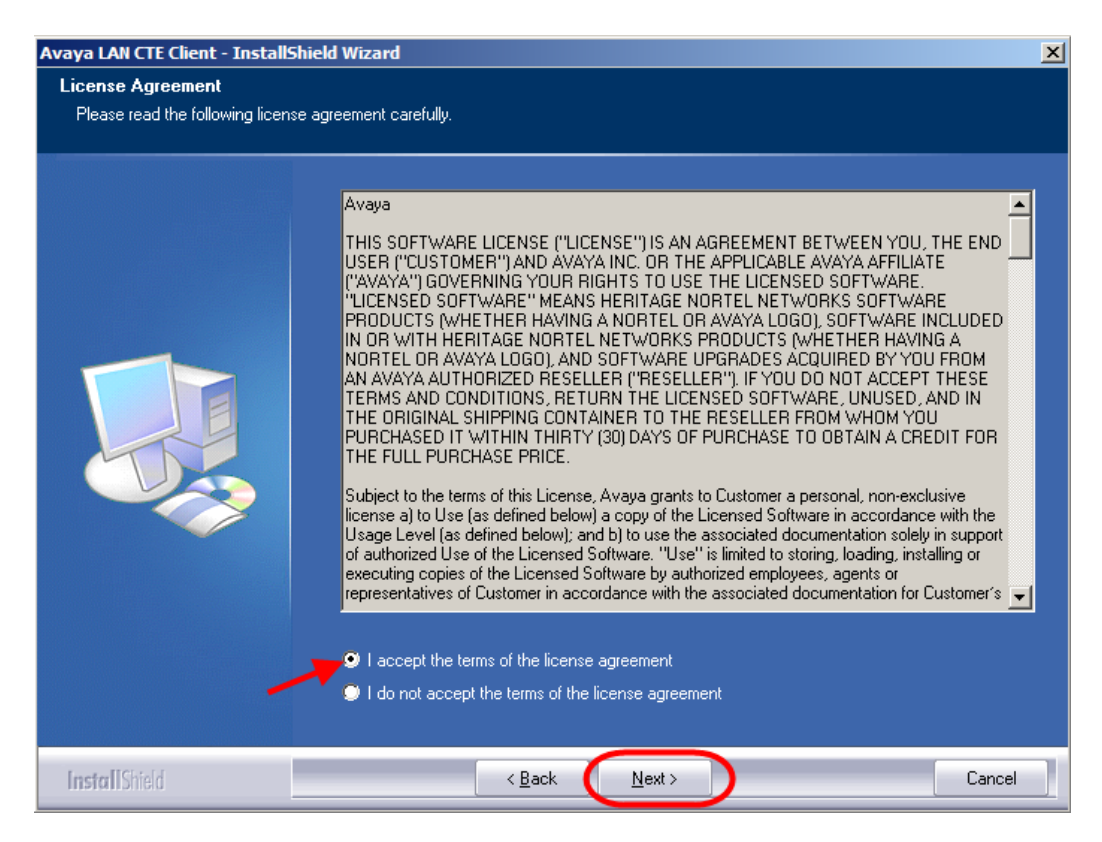

15. Ensure that the **Computer Telephony Engine** tick box and the **TAPI Service Provider** tick box are ticked and click **Next**.

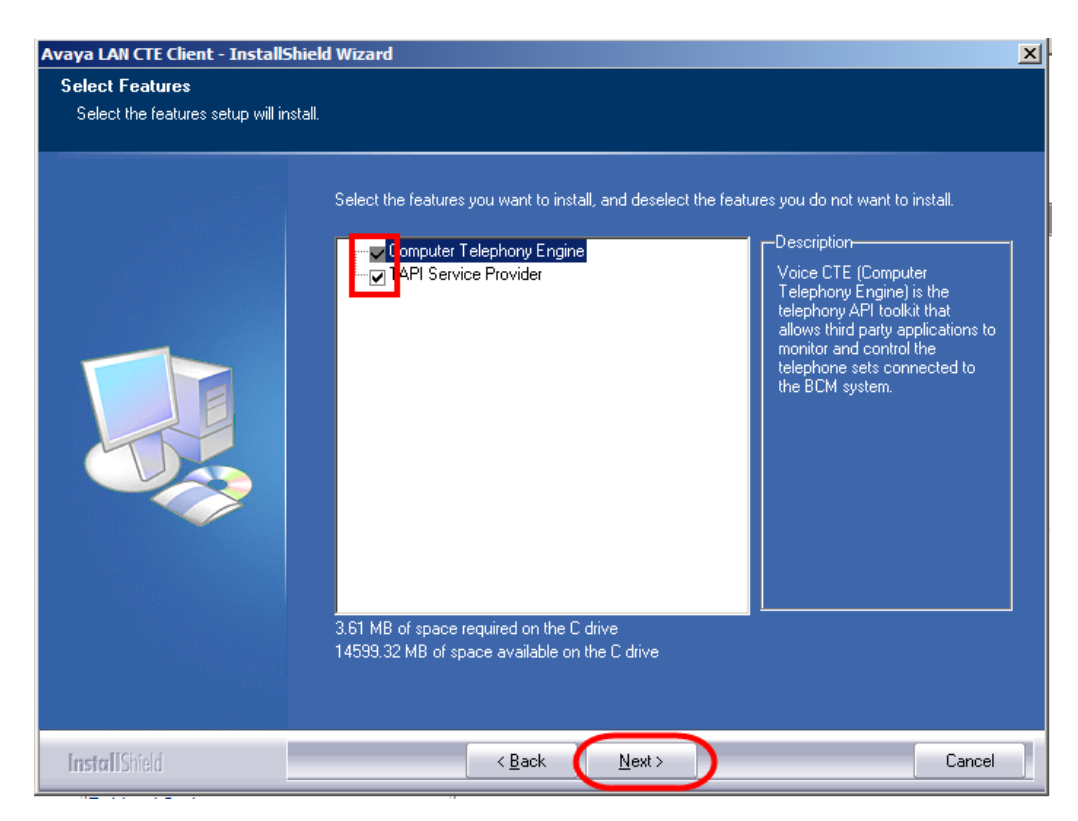

16. Enter the **Published IP Address** or the **Machine Name** of the Business Communications Manager. Click **Next**.

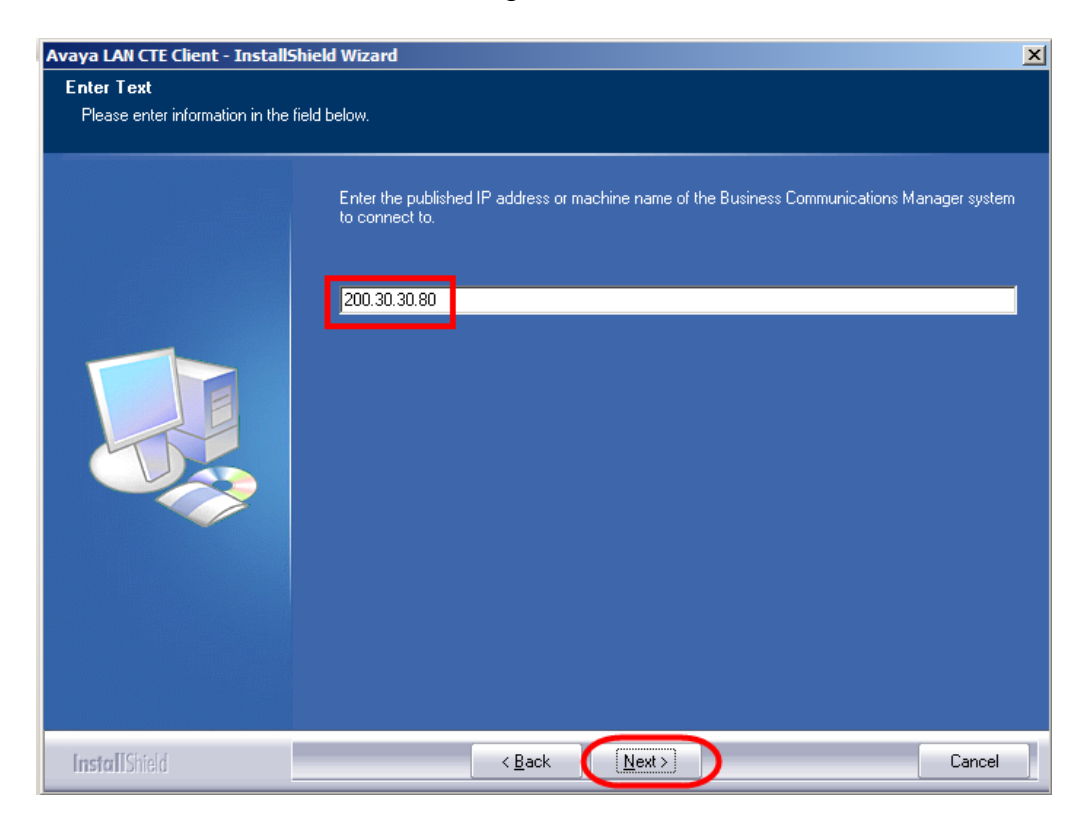

17. You will be requested to review a selection summary screen. Read the details to ensure they are correct and click **Next**. If the details are not correct click **Back**.

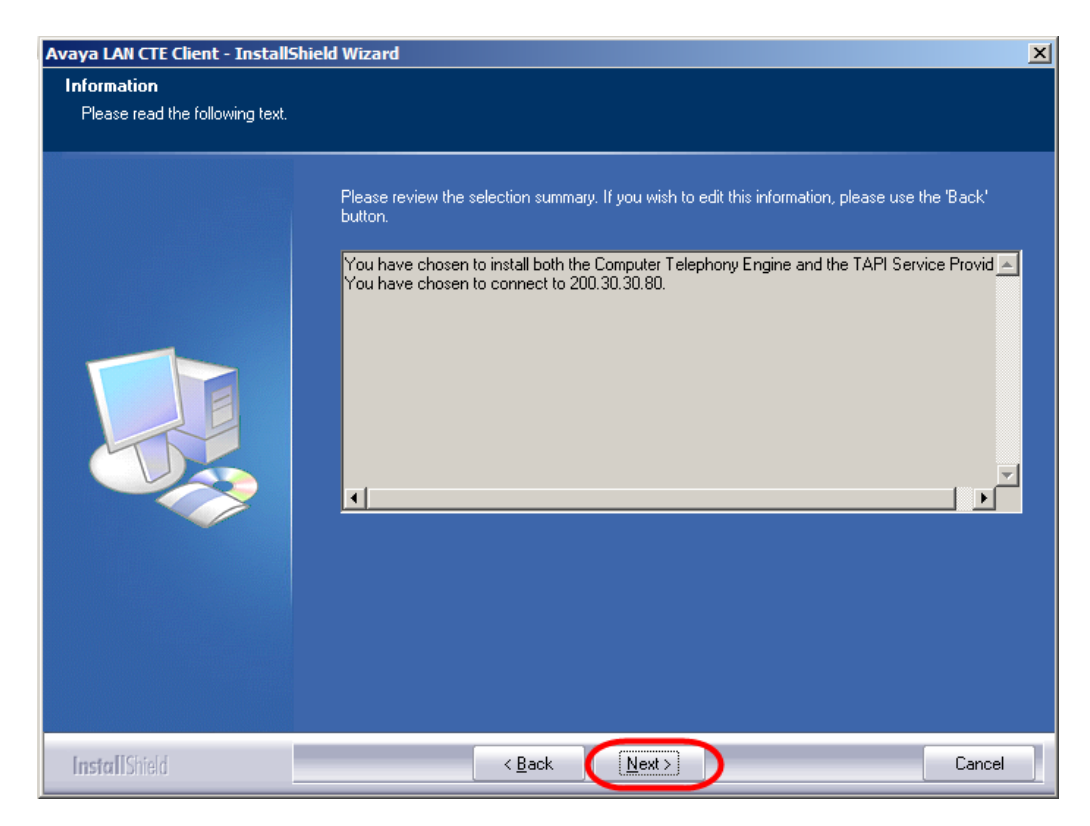

18. The Ready to Install the Program screen will appear. Click Install.

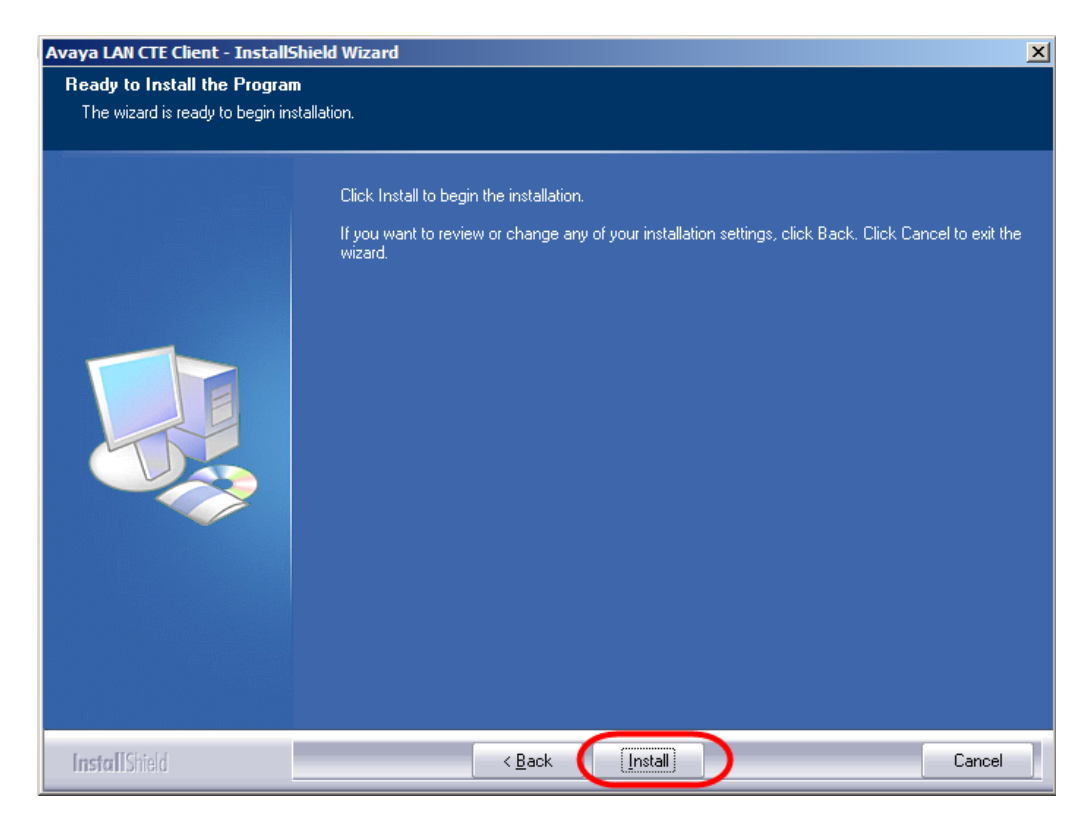

19. The **Install Wizard Complete** window will appear. Click **Finish.** The PC should be rebooted after LAN CTE has been installed.

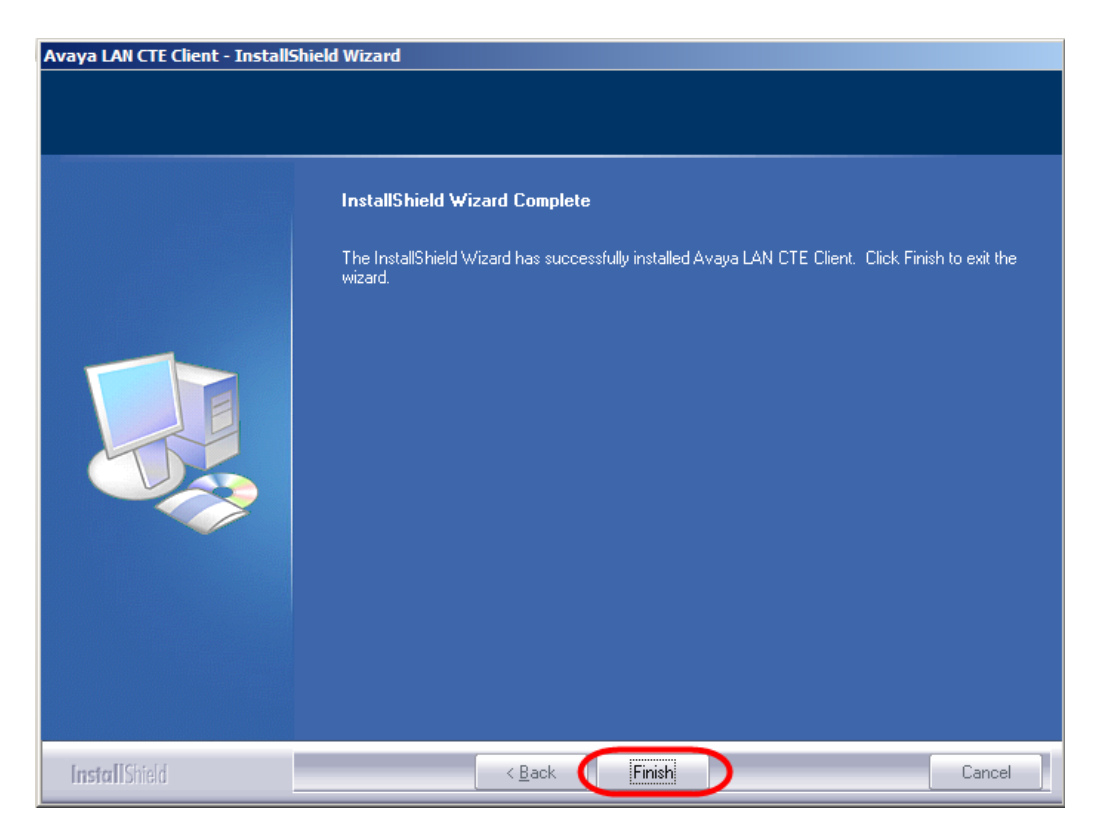

20. Repeat this process for **EVERY** PC that will use LAN CTE.

**Note**: The PC should always be rebooted after the LAN CTE installation has been completed.

## **Installing CTE and TAPI Applications**

You are now ready to install LAN CTE and TAPI applications such as Personal Call Manager. Follow the install instructions for the application(s).

## **Checking LAN CTE is Functioning Correctly**

#### Checking the TSP Control Panel

The BCM TSP Control Panel should be checked first of all to ensure that LAN CTE is communicating successfully to the BCM.

**Note:** This does not check that the correct association between PC and extension has been made in Element Manager. Use Personal Call Manager to do this.

1. Right click on the TSP launcher (Space Shuttle icon) on the task bar, and select **BCM TSP Control Panel**.

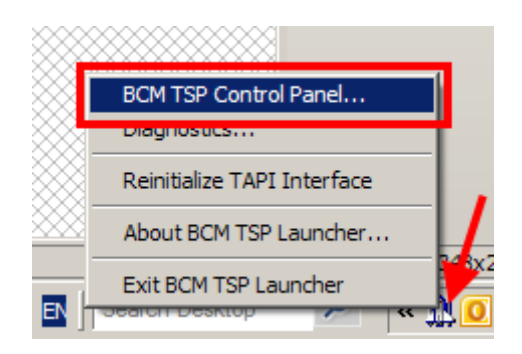

2. If the Status states **In Service** then LAN CTE is communicating correctly with the BCM. Click **OK** to close the Control Panel.

| CM TSP Control Panel                            | ×           |
|-------------------------------------------------|-------------|
| BCM TSP Info                                    | ОК          |
| Version: TSP 7.5 1.02.A.0<br>Status: In Service | Register    |
| Connection Info                                 | Configure   |
| Switch Type: Global BCM50<br>CTI Device: CSC    | Diagnostics |
|                                                 | Help        |

- 3. If the Status states otherwise, then either the wrong BCM IP Address has been entered during LAN CTE installation, or there is a network problem preventing LAN CTE communicating with the BCM.
- 4. Before attempting re-installation of LAN CTE to correct the BCM IP Address, try reinitialising the TAPI Interface. Right click on the TSP launcher (Space Shuttle icon) on the task bar, and select **Reinitialise TAPI Interface**.

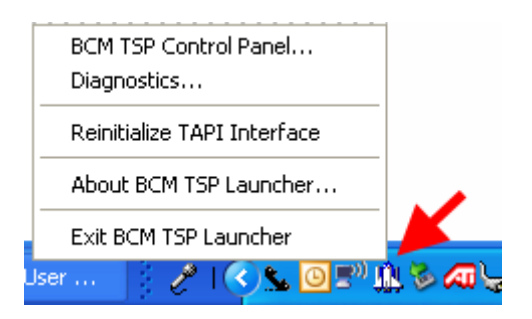

5. Check the TSP Control Panel again after 30 seconds. If the status is still the same, you should try to re-install LAN CTE, or determine if there are network problems between the PC and BCM.

# Verifying that LAN CTE is Installed Correctly Using Personal Call Manager

Use the following procedure to verify that LAN CTE has been configured correctly within Element Manager with the correct association between the PC and DN.

- 1. Install Personal Call Manager on a PC that is a client of the Business Communications Manager server. Refer to the *Personal Call Manager Guide* for information on how to install this TAPI application.
- 2. Start Personal Call Manager.
- 3. Make a test call using Business Communications Manager Personal Call Manager.
- 4. If the calls are successful, LAN CTE is properly installed and configured for TAPI.
- 5. If you receive the following error message whilst trying to use Personal Call Manager:

| PCM | ×                                                                                         |
|-----|-------------------------------------------------------------------------------------------|
| ⚠   | There are no telephony devices installed.<br>You will not be able to do any call control. |
|     | (OK]                                                                                      |

6. ...you may not be able to select a TAPI line:

| C | hoose a TAPI Line  | ×              |
|---|--------------------|----------------|
|   | Connect Using:     |                |
|   | TAPI <u>L</u> ine: |                |
|   | Configure          | Line           |
|   | Address            |                |
|   |                    | <u> </u>       |
|   |                    |                |
|   | <u>D</u> K         | <u>C</u> ancel |

- 7. You should therefore:
  - Ensure that LAN CTE is key coded on the BCM and installed on the PC.
  - Check that the account you created in Element Manager is correct.
    - Domain\User Account or
    - IP Address or
    - Machine Name

| Task Navigation Panel Configuration Administration | LAN CTE                           |                        |
|----------------------------------------------------|-----------------------------------|------------------------|
| Welcome                                            | Status and Clients Client Privile | eges Virtual Terminals |
| 🗄 🛅 System                                         | Clients                           |                        |
| 🗄 🛅 Administrator Access                           | Identifier Type                   | Identifier             |
| 🗄 🛅 Resources                                      | IP Address                        | 200.30.30.185          |
| E Cephony                                          | Machine Name                      | edslaptop              |
| 🕀 🛅 Data Services                                  |                                   |                        |
| E D Applications                                   |                                   |                        |
| Voice Messaging/Contact C                          |                                   |                        |
| MeetMe Conferencing                                |                                   |                        |
| CTE                                                |                                   |                        |
| O Music                                            |                                   |                        |
| 🗄 🛅 Advanced Paging Producti                       |                                   |                        |
|                                                    |                                   |                        |
|                                                    | Add Delete                        | ModiFy                 |

- Check that you have logged onto the computer with the correct account details.
- 8. You will have to reboot your PC if you change any of your account details on the BCM, prior to attempting to use Personal Call Manager.

## **Troubleshooting LAN CTE**

For most errors and exceptions, the Business Communications Manager displays an error message. The error message describes the problem and recommends a solution.

## LAN CTE is Not Operating

## Checking the LAN CTE Service

1. Login to Element Manager, click on the **Administration** tab and open the **General** Folder.

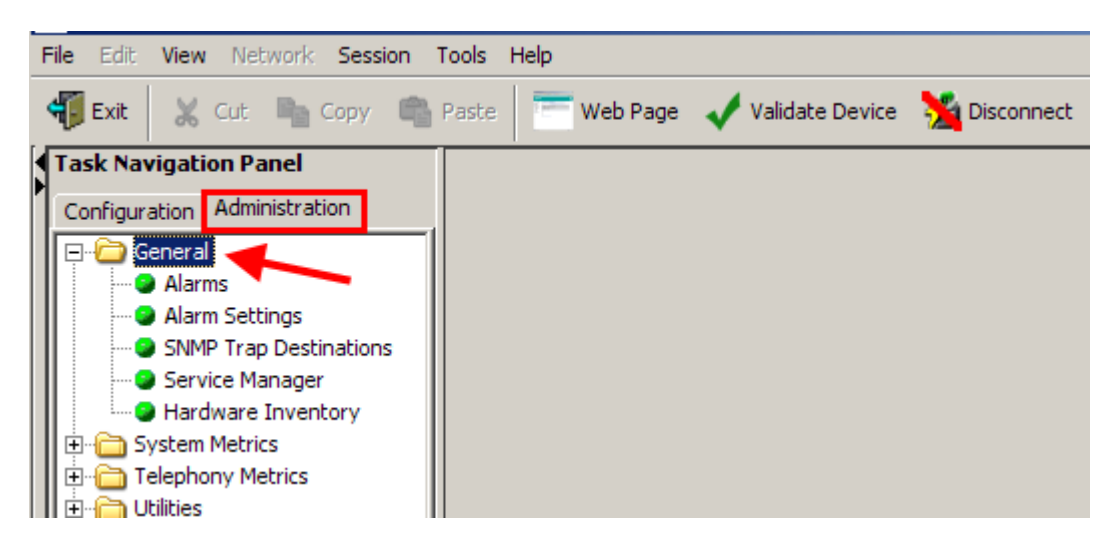

2. Select Service Manager.

| Task Navigation Panel Configuration Administration Configuration Administration Configuration Administration Configuration Administrations Configuration Administrations Configuration Administrations Configuration Administration Administration Adm | Service Manager<br>The Service Manager should only<br>Improper use can affect system | y be used when dire<br>operation. | cted by suppor | rt.     |
|----------------------------------------------------------------------------------------------------|--------------------------------------------------------------------------------------|-----------------------------------|----------------|---------|
| Hardware Inventory                                                                                                    | Service Name 🔺                                                                       | Startup                           | Status         |         |
| E System Metrics                                                                                                    | ActRptProviderAgent                                                                  | Enabled                           | Running        | <b></b> |
| Telephony Metrics                                                                                                    | BCMCliPasswordFlush                                                                  | Enabled                           | Running        |         |
|                                                                                                    | BCMSetTemplateProviderAgent                                                          | Enabled                           | Running        |         |
| E Backup and Restore                                                                                                    | BCMWebProviderAgent                                                                  | Enabled                           | Running        |         |
|                                                                                                    | BCM_Doorphone                                                                        | Enabled                           | Running        |         |
| E Auto-Administration Manager                                                                                                    | BCM_LicenseProviderAgent                                                             | Enabled                           | Running        |         |
|                                                                                                    | BCM_NATDialinProviderAgent                                                           | Enabled                           | Running        |         |
|                                                                                                    | BCM_SRGProviderAgent                                                                 | Enabled                           | Running        |         |
|                                                                                                    | BackupRestoreProviderAgent                                                           | Enabled                           | Running        |         |
|                                                                                                    | BcmAmp                                                                               | Enabled                           | Running        |         |

**Note**: That Service Manager should only be used when directed by your support channels.

3. Scroll down the list until you see **cte** and **LANCTE Provider Agent.** The Status column indicates whether these services are running or stopped. If they have stopped, highlight the service and click on the **Restart** button.

| Task Navigation Panel Configuration Administration General Alarms Alarm Settings SNMP Trap Destinations | Service Manager          Improper use can affect system operation. |         |         |        |
|----------------------------------------------------------------------------------------------------|--------------------------------------------------------------------|---------|---------|--------|
| Hardware Inventory                                                                                      | Service Name 🔺                                                     | Startup | Status  |        |
|                                                                                                    | CDRService                                                         | Enabled | Running | - I    |
| Telephony Metrics                                                                                       | CoreTel                                                            | Enabled | Running | _      |
|                                                                                                    | Cte                                                                | Enabled | Running |        |
| E Backup and Restore                                                                                    | DHCPProviderAgent                                                  | Enabled | Running |        |
|                                                                                                    | DiaLogger                                                          | Enabled | Running |        |
| + Auto-Administration Manager                                                                           | EchoServer                                                         | Enabled | Running |        |
| 🗄 🧰 Software Management                                                                                 | HGMetricsReporter                                                  | Enabled | Running |        |
| m                                                                                                    | apss Ver                                                           | Enabed  | Running | $\sim$ |
|                                                                                                    | btraceserver                                                       | Enabled | Running |        |
|                                                                                                    | core_file_monitor                                                  | Enabled | Running |        |
|                                                                                                    | crond                                                              | Enabled | Running |        |
|                                                                                                    | ctiserver                                                          | Enabled | Running |        |
|                                                                                                    | feps                                                               | Enabled | Running |        |
|                                                                                                    | httpd                                                              | Enabled | Running | -      |
|                                                                                                    | Start Stop Restart                                                 |         |         |        |

#### Check That You Have Sufficient Number of Desktop Licenses

- 1. Open Element Manager.
- 2. Click on the **Configuration** Tab and open the **System** folder and select **keycodes**. Note the number of **LAN CTE** seats.

| Configuration       Administration            • Welcome        System ID: 001765FA5AA9             • Date and Time        Key Type: 3             • Date and Time        Region: Global            • Telephony Regions        Status /            • Telephony Regions        Status /            • Telephony        Status /            • Telephony        Name            • Telephony        Data Services             • Telephony        Yell            • Telephony        Actrive             • Telephony        Actrive             • Telephony        1             • Telephony        1             • Telephony        1             • Telephony        1             • Telephony        1             • Telephony        1                                                                                                    |
|----------------------------------------------------------------------------------------------------|
| ● Welcome       System ID: 001765FA5AA9       Sequence #: 2         ● Jdentification       Key Type: 3       Date Stamp: 2009-07-2         ● Date and Time       Region: Global       SW Version: BCM50         ● IP Subsystem       Telephony Regions       Status △         ● Cate Resources       Status △       Name       Data         ● Cate Administrator Access       Status △       Name       Data         ● Cate Administrator Access       Status △       Name       Data         ● Cate Administrator Access       Status △       Name       Data         ● Cate Assources       ACTIVE       Q.SIG       1         ● Cate Asservices       ACTIVE       MCDN       1                                                                                                    |
| □     Identification     Key Type: 3     Date Stamp: 2009-07-2       □     Date and Time     Region: Global     SW Version: BCM50       □     IP Subsystem     Status △     Name       □     Telephony Regions     Status △     Name       □     Telephony     Active     VPIM/AMIS       □     Telephony     Active     Q.SIG       □     Telephony     1                                                                                                    |
|                                                                                                    |
| Bit     Date and time     Region: Totobal     Sw Version: Totobal       Wanufacturing SW version:     50.05       Prime     Administrator Access       Bit     Administrator Access       Bit     Administrator Access       Bit     Call Interpretent       Bit     Administrator Access       Bit     Bit       Call Interpretent     Active       Version:     1       Active     VPIM/AMIS       Active     VPIM/AMIS       Active     VPIM/AMIS       Active     VPIM/AMIS       Active     VPIM/AMIS       Active     VPIM/AMIS       Active     VPIM/AMIS       Active     VPIM/AMIS                                                                                                    |
| Manufacturing SW version:     JS0.05       Feature licenses     Feature licenses       Administrator Access     Status     Name     Data       Error Resources     ACTIVE     VPIM/AMIS     1       Definition Telephony     ACTIVE     Q.SIG     1       Definition Telephony     ACTIVE     Q.SIG     1                                                                                                    |
| Feature licenses       B - □     Telephony Regions       B - □     Telephony       B - □     Telephony       B - □ |
| ⊡ → Administrator Access         Status △         Name         Data         Expiry Date           ⊡ → Resources         ACTIVE         VPIM/AMIS         1           ⊡ → Telephony         ACTIVE         Q.SIG         1           ⊡ → Data Services         ACTIVE         MCDN         1                                                                                                    |
| Resources         ACTIVE         VPIM/AMIS         1           Telephony         ACTIVE         Q.SIG         1           Data Services         ACTIVE         MCDN         1                                                                                                    |
|                                                                                                    |
| H-CTIVE MCDN 1                                                                                                    |
|                                                                                                    |
| Applications     ACTIVE DPNSS 1                                                                                                    |
| ACTIVE LANCTE Seat 256                                                                                                    |
| ACTIVE VoIP GW Trunks 130                                                                                                    |
| ACTIVE IP Client seat 300                                                                                                    |
| ACTIVE NCM BCM R5 1                                                                                                    |
| ACTIVE NCM BCM50a/e R5 1                                                                                                    |
| ACTIVE Int Analog Trunks 4                                                                                                    |
| Load Keycode File                                                                                                    |

3. Now click on the **Applications** folder and select **LAN CTE**.

| Task Navigation Panel           Configuration         Administration | LAN CTE                              |                         |                    |  |
|----------------------------------------------------------------------|--------------------------------------|-------------------------|--------------------|--|
| Welcome                                                              | Status and Clients                   | Client Privileges Virtu | al Terminals       |  |
| 🗄 🗁 🛅 System                                                         | -Service Status-                     |                         |                    |  |
| 🗄 🛅 Administrator Access                                             |                                      | _                       |                    |  |
| 🗄 💼 Resources                                                        | Number of active LAN CTE desktops: 1 |                         |                    |  |
| 🗄 💼 Telephony                                                        | Allow LAN CTE desktop clients: 🔽     |                         |                    |  |
| 🗄 🛅 Data Services                                                    |                                      |                         |                    |  |
| 🗄 🗁 Applications                                                     | Registered Clients                   |                         |                    |  |
| Voice Messaging/Contact C                                            | IP Address /                         | DNS Name                | License Start Time |  |
| MeetMe Conferencing                                                  | 200.30.30.82                         | NoDNS                   | 2009-08-24 08:24   |  |
| LAN CTE                                                              |                                      |                         |                    |  |
| O Music                                                              |                                      |                         |                    |  |
| 🗄 🛅 Advanced Paging Producti                                         |                                      |                         |                    |  |

4. Check that the Active number of Desktops does not exceed the maximum number allowed.

## Check that the BCM is Allowing LAN CTE Connections

- 1. Open Element Manager.
- 2. Click on the **Configuration** Tab and open the **Applications** folder. Select **LAN CTE**, and check that the **Allow LAN CTE desktop clients** box is ticked.

| Task Navigation Panel           Configuration         Administration                                              | LAN CTE                                                                            |                            |                  |
|----------------------------------------------------------------------------------------------------|------------------------------------------------------------------------------------|----------------------------|------------------|
| Welcome                                                                                                    | Status and Clients Clie                                                            | nt Privileges 🛛 Virtual Te | rminals          |
| System     Administrator Access     Administrator Access     Administrator Access     Telephony     Data Services | Service Status Number of active LAN CTE desktops: 1 Allow LAN CTE desktop clients: |                            |                  |
|                                                                                                    | Registered Clients                                                                 |                            |                  |
| Voice Messaging/Cor                                                                                               | IP Address 🛆                                                                       | DNS Name                   | License 5        |
| MeetMe Conferencir     AN CTE                                                                                     | 200.30.30.72                                                                       | NoDNS                      | 2010-07-01 11:20 |
| Music                                                                                                    |                                                                                    |                            |                  |

# **Avaya Documentation Links**

• LAN CTE Configuration Guide.